## N4903A-06 <u>S E R V I C E N O T E</u>

Supersedes: NONE

N4903A-C07 - 150 Mb/s-7 Gb/s Pattern Generator and Error Detector. Includes built-in CDR.

Serial Numbers:

DE45A00127, DE45A00131, DE45A00144, DE45A00155, DE45A00164, DE45A00175, DE45A00211, DE45A00213, DE45A00216, DE45A00239, DE45A00240, DE45A00242, DE45A00243, DE46B00308, DE46B00314, DE46B00347, DE46B00348, DE46B00354, DE46B00357, DE46B00363, DE46B00373, DE46B00377, DE46B00388, DE46B00393, DE46B00427, DE46B00428, DE46B00450, DE46B00451, DE46B00456, DE46B00475, DE46B00514, DE46B00516, DE46B00534, DE46B00536, DE46B00537, DE46B00539, DE46B00550, DE46B00573, DE46B00580, DE46B00583, DE46B00584, DE46B00588

Due to a configuration problem the "External PLL" clock mode selection may be hidden in the product GUI.

Parts Required: P/N Description

Qty.

NONE

## ADMINISTRATIVE INFORMATION

| SERVICE NOTE CLASSIFICATION:                             |                                                                                      |                                                               |                |                                            |  |
|----------------------------------------------------------|--------------------------------------------------------------------------------------|---------------------------------------------------------------|----------------|--------------------------------------------|--|
|                                                          | MODIFICATION RECOMMENDED                                                             |                                                               |                |                                            |  |
| ACTION<br>CATEGORY:                                      | XX ON SPECIFIED FAILURE [[]] AGREEABLE TIME                                          | STANDARDS<br>LABOR: 0.5 Ho                                    | urs            |                                            |  |
| LOCATION<br>CATEGORY:                                    | [[]] CUSTOMER INSTALLABLE<br>XX ON-SITE<br>XX SERVICE CENTER<br>[[]] CHANNEL PARTNER | SERVICE [[]] RETURN<br>INVENTORY: [[]] SCRAP<br>[[]] SEE TEXT | USED<br>PARTS: | [[]] RETURN<br>[[]] SCRAP<br>[[]] SEE TEXT |  |
| AVAILABILITY:                                            | PRODUCT'S SUPPORT LIFE                                                               | NO CHARGE AVAILABLE UNTIL: 31-                                | Dec-2016       |                                            |  |
| [[]] Calibration Required<br>XX Calibration NOT Required |                                                                                      | PRODUCT LINE: PL24<br>AUTHOR: HK                              |                |                                            |  |
| ADDITIONAL INFORMATION:                                  |                                                                                      |                                                               |                |                                            |  |

© AGILENT TECHNOLOGIES, INC. 2012 PRINTED IN U.S.A.

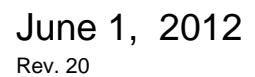

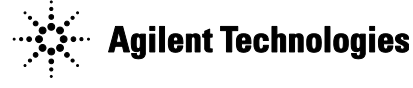

## Situation:

Due to a configuration problem the N4903A with Option C07 (Data rate: 150 Mb/s to 7 Gb/s) may offer only 3 instead of 4 Pattern Generator (PG) clocking modes. The "External PLL" mode may be missing.

This can be easily checked by starting the BERT and going to the "PG – Bit Rate Setup" page in the GUI:

| 42 | 👫 GUI Agilent N4903A connected to Firmware localhost                                    |                          |       |                  |                   |                        |                    |                         |    |
|----|-----------------------------------------------------------------------------------------|--------------------------|-------|------------------|-------------------|------------------------|--------------------|-------------------------|----|
| F  | ile Edit                                                                                | Pattern                  | PG Se | tup ED-Setup Res | ults Analys       | is Jitter Utility Help |                    |                         |    |
|    | В                                                                                       | ER: 0.00                 | 00    |                  | Errc              | r SYNC DATA ED CLK     | PG CLK<br>LOSS RMT | Error Add Insert B      |    |
| -1 | 1 -10 -                                                                                 | 9 -8 -7                  |       | t Data Sati      | -1 07             |                        |                    |                         |    |
|    | Par                                                                                     | ttern                    |       |                  | ib.               |                        |                    |                         |    |
|    | PG :                                                                                    | Setup                    |       | lock Source      | Internal          |                        |                    |                         |    |
|    |                                                                                         |                          | Ĩ     |                  |                   |                        |                    | _                       |    |
|    | 5                                                                                       | UL.                      | s     | ub Rate Clock [  | <sup>i</sup> Inte | rnal                   |                    |                         |    |
| I  | PG Outp                                                                                 | out Setup                |       | Clock Bate       |                   |                        |                    |                         |    |
|    |                                                                                         |                          |       | Value and Unit   | EXte              | ernal                  |                    |                         |    |
|    |                                                                                         |                          |       | value anu Onit   | Exte              | ernal P                |                    |                         |    |
|    | Bit Rat                                                                                 | e Setup                  |       | Preset           |                   |                        |                    |                         |    |
|    |                                                                                         | JII I                    |       | 622.0800         | 101               | <u>/IHZ Ret.</u>       |                    | Add Preset              |    |
|    |                                                                                         |                          |       | 1.06250          | Gb/s              | FC1063                 |                    |                         |    |
|    | Triggei                                                                                 | r Output                 |       | 1.25             | Gb/s              | Gb Ethernet            |                    | Delete Preset           |    |
|    | 1                                                                                       | <u>T</u>                 |       | 2.48832          | Gb/s              | OC-48/STM-16           | ì                  |                         |    |
|    |                                                                                         | <u> </u>                 |       | 3.125            | Gb/s              | 10GbE(XAUI)            | -                  |                         |    |
| I  | Error A                                                                                 | aa Settin                |       | -                | 1                 |                        |                    |                         |    |
|    | ED :                                                                                    | Setup                    |       | Spread Spectrum  | Clock             |                        |                    |                         |    |
| I  | Ana                                                                                     | alysis                   |       | 🗖 Enable – D     | eviation:         | 0.500 %                | Frequency          | 7 30.0000 kHz           |    |
|    | Ji                                                                                      | itter                    |       | Encore E         |                   | 0.000 /0               |                    | . 50.0000 Ki 12         |    |
|    | Re                                                                                      | sults                    | St    | atus Messages    |                   |                        | More               | Elapsed UU:00:00        |    |
| ŕ  | DO Dum, 223 4 DDDO ED Dum, 223 4 DDDO PG (Ik Rate: 2 20000 GHz ED (Ik Rate: 2 20000 GHz |                          |       |                  |                   |                        |                    |                         |    |
|    | PG Ptm                                                                                  | 1: 2 <sup>20</sup> -1 PI | RBS   | ED Ptm: 223.     | TPRBS             | PG CK Nate: 5.20       | 0000 GHZ           | LD Cik Nate, 5,20000 Gr | 12 |

All 4 clock source mode must be visible: Internal, External, External PLL and 10 MHz Ref.

If "External PLL" is missing the unit is impacted by the configuration problem and must be fixed. The user is missing a valuable piece of functionality.

Use the tool and process described in the next chapter to correct the problem.

## **Solution/Action:**

The BERT Downgrade tool is able to correct the problem.

It is available here:

\\wbbnps03\ftp\_support\PL24-Support\BERT\_Serial\N4903B\Software\Tools\ DowngradeSerialNumToolSetup\_v5.06.zip

Please use the following steps:

- 1. You need to install the tool on a desktop or laptop PC (WinXP SP3 or Win7 SP1 64bit system) that has a network connection or a GPIB interface card.
- 2. You need to connect the BERT either to the LAN or use a GPIB connection
  - a. When using the LAN you have to find out the IP address of the unit. Start a DOS command prompt window (Start  $\rightarrow$  Run  $\rightarrow$  cmd) and use the command "ipconfig" to get the IP address of the BERT

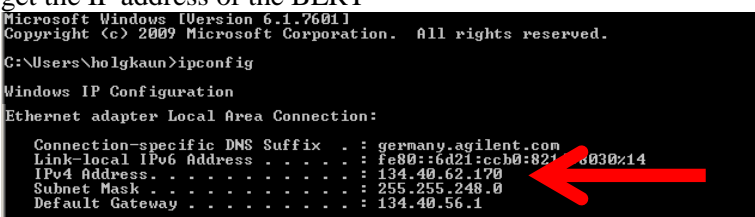

In addition you must switch off the Windows firewall (or create an exception rule) because the tool will require a socket connection using port 5025.

b. When using a GPIB connection you can change the address here:

| 😵 GUI Agilent N4903A connected to Firmware localhost                                                              |                                                                   |  |  |  |  |
|----------------------------------------------------------------------------------------------------|-------------------------------------------------------------------|--|--|--|--|
| File Edit Pattern I                                                                                               | PG Setup ED Setup Results Analysis Jitter Utility Help            |  |  |  |  |
| BER: 0.00                                                                                                    | C Error SYNC Set Date and Time Or Add Insert B                    |  |  |  |  |
| 11 -10 -9 -8 -7                                                                                                   | Bit Rate Setup Minimize GUI Output Window                         |  |  |  |  |
| PG Setup                                                                                                    | Clock Source: Internal Touchscreen Off                            |  |  |  |  |
| m                                                                                                    | Sub Rate Clock Divider: Sub Factors                               |  |  |  |  |
| PG Output Setup                                                                                                   | Licenses                                                          |  |  |  |  |
| <u>s</u>                                                                                                    | Value and Unit 3.200000 Gb/s                                      |  |  |  |  |
| Bit Rate Setup                                                                                                    | Preset                                                            |  |  |  |  |
| Trigger Output                                                                                                    | 622.0800 Mb/s OC-12 / STM-4 ▲<br>1.06250 Gb/s FC1063 ■ Add Preset |  |  |  |  |
| Error Add Setur,                                                                                                  | 2.48832 Gb/s OC-48 / STM-16<br>3.125 Gb/s 10GbE(XAUI)             |  |  |  |  |
| ED Setup                                                                                                    | Spread Spectrum Clock                                             |  |  |  |  |
| Analysis<br>1itter                                                                                                | Enable Deviation: 0.500 % Frequency: 30.0000 kHz                  |  |  |  |  |
| Results                                                                                                    | Status Messages More Elapsed 00:00:00                             |  |  |  |  |
| PG Ptm: 2 <sup>23</sup> .1 PRBS ED Ptm: 2 <sup>23</sup> .1 PRBS PG Clk Rate: 3.20000 GHz ED Clk Rate: 3.20000 GHz |                                                                   |  |  |  |  |

- 3. "Preset Instrument State" button on the front panel to reset unit to factory default settings.
- 4. Then start the tool via the windows start menu:

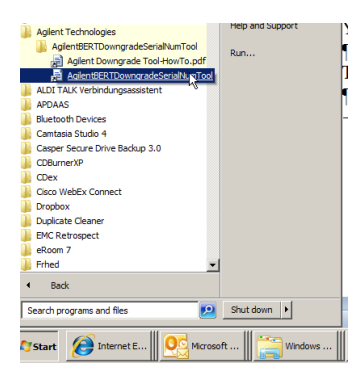

5. Press the "Connect" button and enter either the IP address or the GPIB address of the BERT.

| AgilentBERTDowng                                                                                                   | radeSerialNumTool v5.06 (24-May-12)                                                                                                    | _ 🗆 X                                                                   |
|----------------------------------------------------------------------------------------------------|----------------------------------------------------------------------------------------------------|-------------------------------------------------------------------------|
| Step 1: Connect To In<br>To set a correct produ<br>Press the "Connect" B<br>over TCP/IP connectic<br>popup window. | strument<br>t: configuration including serialnumber.<br>utton to connect to a BERT or SPDG<br>on or GPIB. Follow the steps on the<br><u>Connect</u>                                                                   | Connection Status Disconnected Device: not connected yet Serial Number: |
| Step 2: Select Task?                                                                                               |                                                                                                    |                                                                         |
| C Change Serial Nu                                                                                                 | mber? Enter New Serial                                                                                                    | Number:                                                                 |
| C Perform Downgrad                                                                                                 | i=7                                                                                                    |                                                                         |
| C                                                                                                    | onnect to device                                                                                                    | ×                                                                       |
| Step 3: If Downgrad                                                                                                | Please Select: 💿 use LAN (TCP/IP)                                                                                                    |                                                                         |
| Step 4: Apply Chan                                                                                                 | C use GPIB Connect your device to the network, set up and deactivate the windows fireval. After the select the iP Address of the Device to confi be something like 134.40.61.70 or locahost [156.140.239.166 OK Apply | an IP address<br>tat enter or<br>gure. This can<br>w Log                |
|                                                                                                    |                                                                                                    |                                                                         |

6. The tool will show the following window in case the inconsistency in the internal data tables is detected:

| AgilentBERTDowngradeSerialNumTool v5.06 (24-May-12)                                                                                                    |                                                                 |
|----------------------------------------------------------------------------------------------------|-----------------------------------------------------------------|
| Step 1: Connect To Instrument<br>To set a correct product configuration including serialnumber.<br>Press the "Connect" Button to connect to a BERT or SPDG<br>over TCP/IP connection or GPIB. Follow the steps on the<br>popup window.<br>Connect                                     | Connection Status Connected Device: N4903B Series not available |
| Step 2: Select Task?       PG_ExternalClockPLLHode         C       Change Setial Ni         ATTENTION!!       The tool found an inconsistenty in the table of the BERT that must be fixed.         Step 3: if Downgrade       Press "Fix" to proceed with fixing the or press "Abort" | calibration<br>inconsistency                                    |
| Fix                                                                                                    | Abot Inder the path<br>Iog file, check                          |
| Step 4: Apply Changes (Ether Senai Number Change or Downgrade)                                                                                                    |                                                                 |
| Loguiew:<br>AgilentBERTDowngradeSerialNumTool v5.06 (2<br>Current product and configuration:<br>Product Number: N4903B<br>Serial Number:<br>Firmware Revision: REV 7.20                                                                                                    | 24-May-12)                                                      |

7. Press "Fix" in the window above. The tool then will show the following window.

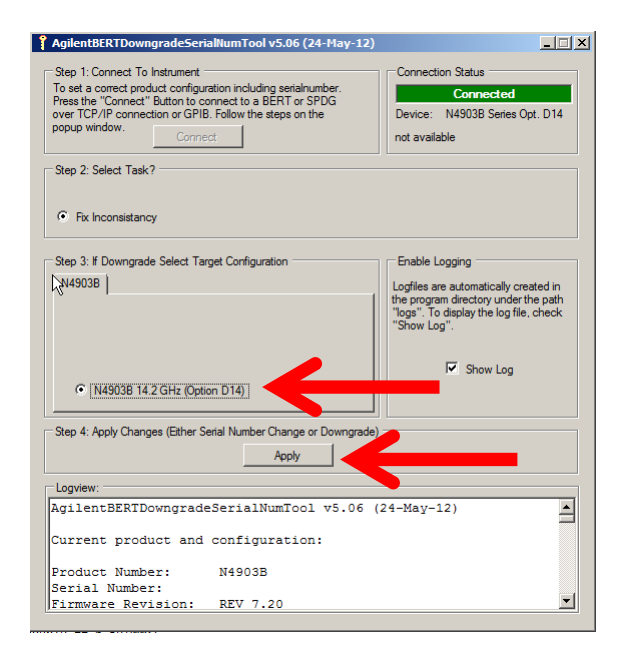

Check the checkbox next to your BERT type and press "Apply" to start the correction process.

The tool will show the following window as "last exit". Please confirm with "OK".

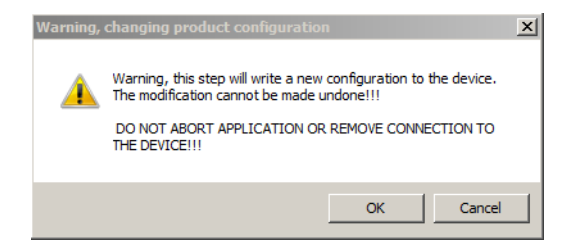

8. The following window confirms that everything is ok.

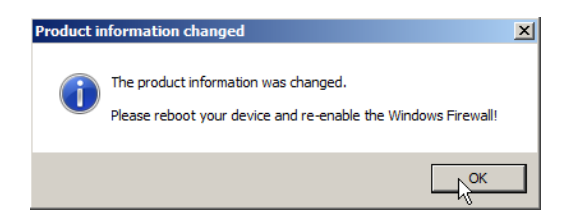

9. Now re-enable the Windows firewall and reboot the BERT and check whether you get all 4 selection in the following window:

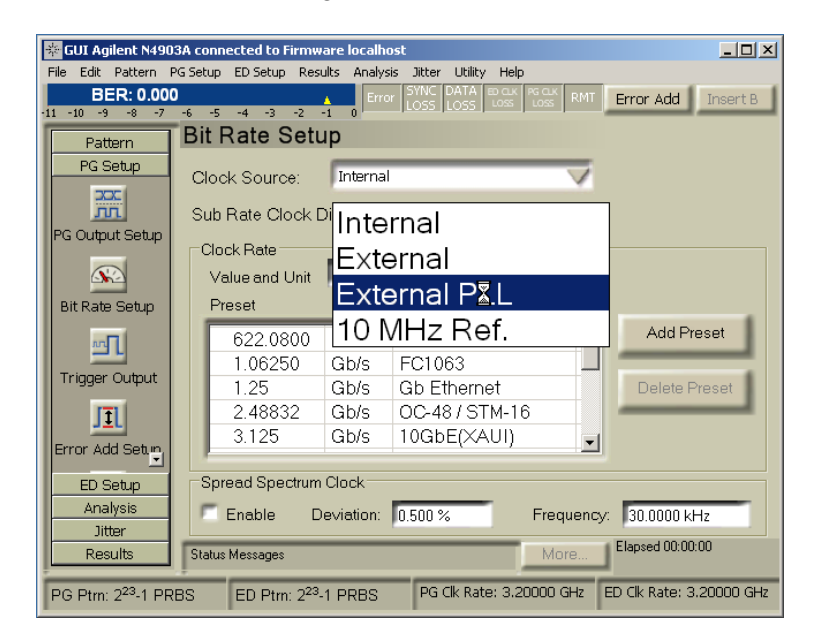